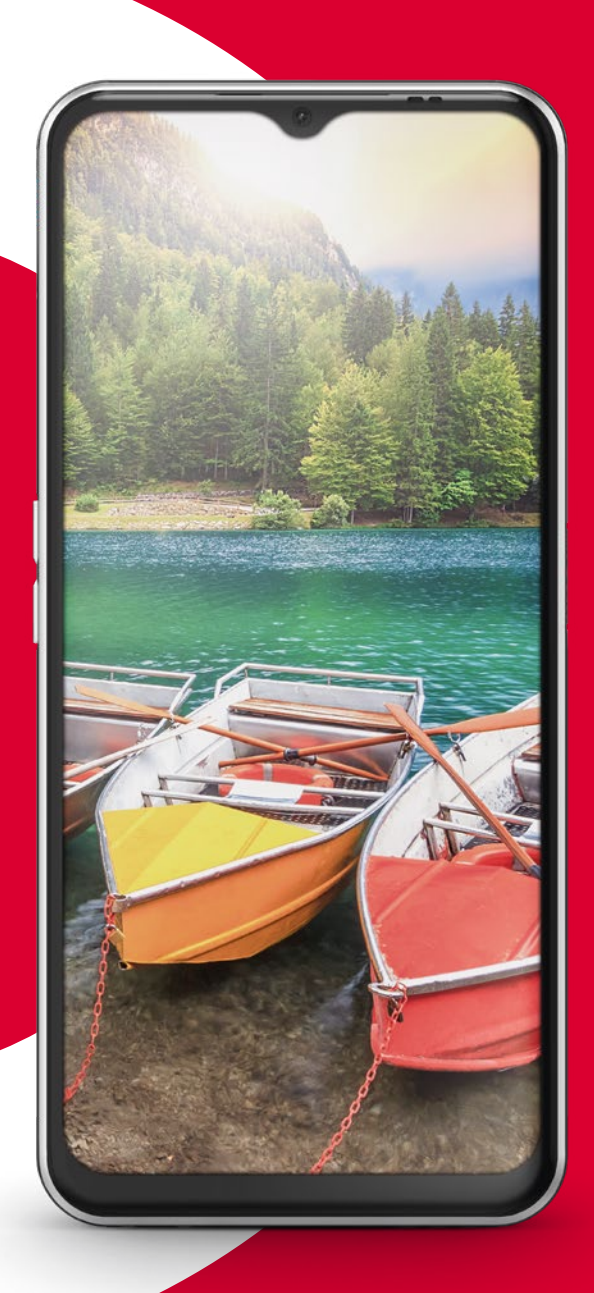

Wi-Fiforbindelse eller mobildataabonnement nødvendigt

# emporia SMART-6

DANSK

# Bemærkninger til denne betjeningsvejledning

• I denne vejledning finder du henvisninger og tips, som er markeret med symbolet **D**.

Advarsler er markeret med symbolet .

 I mange kapitler finder du en QR-kode, som giver dig uddybende oplysninger om emnet på emporias webside.

#### Kære emporia-kunde

Hvad handler livet om? Netop det spørgsmål gjorde vi os tanker om hos emporia, da vi udviklede og designede denne smartphone. Ja, du læste rigtigt. I starten tænkte vi ikke på, hvor meget RAM eller ROM telefonen skulle have, eller på hvor mange megapixel eller milliamperetimer, der skulle være. Disse spørgsmål lod vi vores teknikere om at tage stilling til.

Vi var meget mere interesseret i, hvad livet handler om. Sikkerhed, sundhed, livsglæde, bæredygtighed, kærlighed, sammenhold – alt sammen vigtige ting her i livet.

Og med disse spørgsmål for øje har vi designet denne smartphone. Denne smartphone kan støtte dig ved alle disse vigtige spørgsmål. Også med kærligheden spørger du? Ja, lige præcis. Når man er adskilt geografisk, så er det dejligt at kunne sende sin partner et kys med WhatsAppen. Mere livsglæde med smartphonen? Ja, bestemt. En lille video med barnebarnet, og så skinner solen, selvom himlen er mørk af regn. Sikkerhed? Med No-panic-button (med nødopkaldsfunktion) på bagsiden af telefonen kan man hurtigt tilkalde hjælp, hvis man er væltet på sin elcykel.

Vi har fundet svar på de vigtige spørgsmål i livet. Rigtig god fornøjelse med din nye emporia-smartphone.

Venlig hilsen Eveline Pupeter Ejer og direktør

Google, Android, Gmail, Chrome og andre mærker er varemærker tilhørende Google LLC.

# INDHOLDSFORTEGNELSE

| 1.  | Forberedelse                                       | 04   | 6.5       |
|-----|----------------------------------------------------|------|-----------|
| 1.3 | Indsætning af SIM-kort og hukommelseskort          | 06   | 6.6       |
| 1.4 | Opladning af batteri                               | .06  | 6.7       |
| 1.5 | Tænd telefonen                                     | . 07 | 6.8       |
| 1.6 | Indtast PIN-kode                                   | . 07 | 6.9       |
| 2.  | Første ibrugtagning                                | 08   | 6.10      |
| 21  | Grundindstillinger til Android og Google           | 08   | 6.11      |
| 2.2 | Start emporia-appen                                | 10   | 6.12      |
| 2.3 | Skift mellem emporia-og Android-brugerflader       | n11  | 6.13      |
| 3.  | Betjening                                          | 12   | 0.14      |
| 3.1 | Batteribesparelse og skærmlås                      | . 12 | 7.        |
| 3.2 | Knapper på telefonen                               | . 12 | 7.1       |
| 3.3 | Knapper på skærmen (softkeys)                      | . 13 | 7.2       |
| 3.4 | Tastatur på skærmen                                | . 13 | 7.3<br>74 |
| 4.  | emporia brugerflade                                | 14   | 7.5       |
| 4.1 | Startside                                          | . 14 | 7.6       |
| 4.2 | App-side                                           | . 15 | 7.7       |
| 4.3 | Personlig side                                     | . 16 | 7.8       |
| 4.4 | emporia smartcover                                 | . 17 | 8.        |
| 5.  | Basisfunktioner                                    | 19   | 8.1       |
| 5.1 | Opkald                                             | . 19 | 8.2       |
| 5.2 | Telefonbog (kontakter)                             | 20   | 8.3       |
| 5.3 | Beskeder                                           | .22  | 8.4       |
| 5.4 | Info-Center                                        | .23  | 8.5       |
| 5.5 | Fotoalbum                                          | . 24 | 8.6       |
| 5.6 | Kamera                                             | .25  | 8.7       |
| 6.  | Flere emporia-apps                                 | 26   | 8.8       |
| 6.1 | Lommelvate                                         | .26  | 8.9       |
| 6.2 | Lydløs                                             | .26  | 8.10      |
| 6.3 | ·<br>Vækkeur · · · · · · · · · · · · · · · · · · · | .26  | 9.        |
| 6.4 | Kalender                                           | . 27 | 10.       |

| Vejr                              | 28 |
|-----------------------------------|----|
| Internet                          | 28 |
| E-mail                            | 29 |
| Lommeregner                       | 30 |
| Lup                               | 30 |
| QR-scanner                        | 30 |
| App-anbefalinger                  | 31 |
| Touch Trainer                     | 31 |
| emporiaCOACH                      | 31 |
| Google-apps                       | 31 |
| Oprettelse af forbindelser        | 32 |
| Wi-Fi-forbindelse                 | 32 |
| Bluetooth                         | 33 |
| NFC-forbindelse                   | 34 |
| Mobildataforbindelse              | 35 |
| Wi-Fi-hotspot                     | 35 |
| Flytilstand                       | 35 |
| Placering                         | 35 |
| PC-forbindelse til dataoverførsel | 36 |
| Flere indstillinger               | 37 |
| Favoritfunktion                   | 37 |
| Audio-profiler                    | 37 |
| Baggrundsbillede                  | 37 |
| Dato & klokkeslæt                 | 37 |
| Sprog & indtastning               | 37 |
| emporia-tastatur                  | 38 |
| Skærm                             | 38 |
| Sikkerhedsindstillinger           | 38 |
| Systemopdatering                  | 39 |
| Systemindstillinger               | 39 |
| Nødopkaldsfunktion                | 40 |
| Appendiks                         | 42 |

# 1. FORBEREDELSE

## 1.1 Oversigt over din smartphone

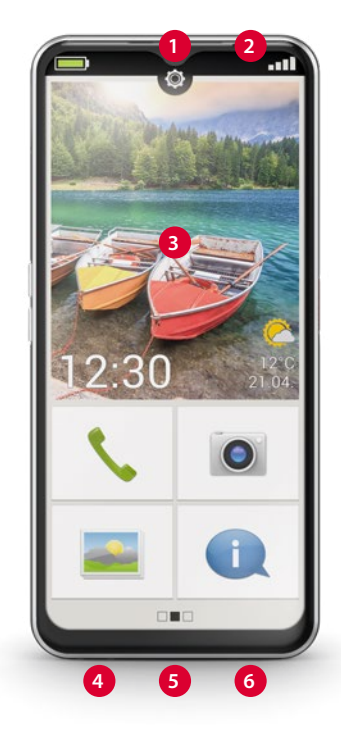

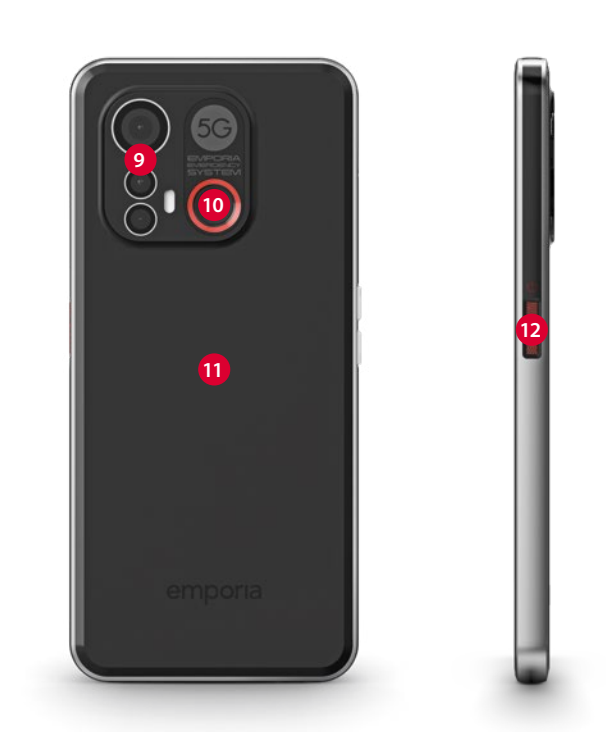

- 1 Frontkameralinse
- 2 Højttaler
- **3** Touch-display (skærm)
- 4 Ladekontakter
- 5 USB-udtag
- 6 Mikrofon

- 7 Kortrum SIM-kort og SD-kort (se side 06)
- 8 Lydstyrkeknap (se side 12)

8

9 Kameralinser med lommelygte/blitz
10 No-panic-button med favoritfunktion (se side 37)
11 NFC-modul (internt)
12 Til/Fra-knap med fingeraftrykssensor (se side 38)

# 1.2 Leveringsomfang

- Indholdet i denne pakke er ikke egnet til små børn og indeholder små dele, der kan sluges.
  - Smartphone
  - Smartcover
  - Ladestation
  - SIM-nål
  - USB-ladekabel
  - Betjeningsvejledning
- > Hvis en del mangler eller er defekt Kontakt Emporias servicecenter. (se side 42)

# > Ikke i leveringsomfanget

## • SIM-kort

SIM-kortet er et chip-kort, som du sætter ind i din telefon. Først derefter kan du foretage opkald med din smartphone. Du får kortet sammen med de tilhørende koder (PIN og PUK) fra din mobiludbyder ved køb af et telefonabonnement. Brug altid en mobilpakke med data sammen med smartphonen.

- Hukommelseskort (udvidet hukommelse) Hukommelseskortet er et chipkort, som bruges til at udvide hukommelsen på din smartphone. Ved hjælp af dette kort kan du for eksempel gemme flere billeder og installere flere apps. Disse kort kan købes hos en elektronikforhandler.
- Headsæt

Du finder egnede headset på https://www.emporiamobile.com eller i en elektronikforretning.

Strømstik

Brug et strømstik, som du har til rådighed i hjemmet. Du kan også købe et strømstik i en elektronikforretning eller hos **Emporia Service Center**.

Der anbefales en udgangseffekt på DC 5.0 V, 3 A, minimum 15 W.

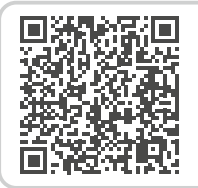

#### emporia Smartphone træningsbog til download

https://www.emporiamobile.com/ Products/MOBILES/SMART-TRAiNiNG/ SMART-TB-003\_V2/SMART-TB-003\_ V2\_10310-DAN\_WEB.pdf

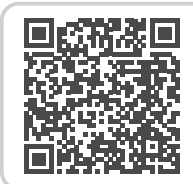

SIM-kort og hukommelseskort – hvordan virker det? https://www.emporiamobile.com/

da/kort-og-godt/sim-kort-og-sd-kort

# 1.3 Indsætning af SIM-kort og hukommelseskort

- Åbn kortrummet ved at stikke SIM-nålen ind i hullet på kortrummet.
- Sæt kortet i, så guldkontakterne vender nedad.
- **Valgfrit:** Sæt hukommelseskortet i holderen. Guldkontakterne skal vende nedad.
- Læg smartphonen med skærmen opad.
   Skub nu kortrummet helt ind i kortrumsåbningen på smartphonen.
- Brug kun nano SIM-kort til denne telefon. Hvis dit SIM-kort har en anden størrelse, kan du få det byttet hos din udbyder.
- Brug udelukkende kompatible hukommelseskort som f.eks. microSD<sup>®</sup> eller microSDHC<sup>®</sup> til denne telefon. Hvis du bruger inkompatible SIM-kort eller hukommelseskort, kan telefonen, selve kortet eller dataene på kortet blive beskadiget.
- Brug kun batterier, opladere og tilbehør, som er godkendt til denne telefon.

# 1.4 Opladning af batteri

- Brug kun opladere (5 V, 3 A, 15 W) og tilbehør, der er godkendt til denne smartphone.
- Før du bruger enheden første gang, eller hvis enheden ikke har været brugt i lang tid, skal batteriet oplades. Opladningstiden afhænger af den anvendte oplader og tager ca. 2-4 timer.

# > Opladning med ladekablet

- Brug et almindeligt strømstik, som du har til rådighed i hjemmet.
- Sæt USB-stikket ind i telefonens USB-port.
- Sæt derefter ladekablets strømstik i stikkontakten.
- Brug kun det medfølgende ladekabel til at lade telefonen op med for at undgå kontaktfejl med USB-stikket.

# > emporia ladestation

Med ladestationen kan du nemt og bekvemt oplade din smartphone, og samtidig har den sin faste plads i hjemmet.

- Sæt ladekablet i indgangen på bagsiden af ladestationen.
- Placér derefter smartphonen i ladestationen.
   Vil du altid oplade din telefon på denne måde, kan du lade ladekablet sidde permanent i ladestationen.

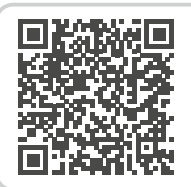

#### Når hukommelsespladsen er opbrugt.

https://www.emporiamobile.com/ da/kort-og-godt/hukommelsebrugt-op

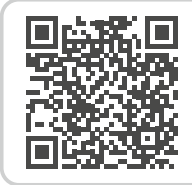

Korrekt opladning af batteri – hvordan fungerer det?

https://www.emporiamobile.com/ da/kort-og-godt/oplad-batteriet

- > Opladning med computeren Forbind smartphonen med en USB-port på computeren. Tag det medleverede USB-kabel fra strømstikket.
- Opladning via computeren tager længere tid end opladning via stikkontakten.

## > Batterivisninger på telefonen

- Når batteriet er ved at være tomt: Der lyder et akustisk signal, og på skærmen vises en advarsel. Batterisymbolet er rødt, LED'en blinker.
- Når batteriet oplades: Batterisymbolet bliver fyldt, og LED'en lyser rødt.
- Når batteriet er fuldstændig opladet: Batterisymbolet er fyldt, og LED'en lyser grønt. Du kan nu fjerne ladekablet fra telefonen og derefter trække ladekablet ud af stikkontakten.
- Under Indstillinger > Batteri kan du se den resterende driftstid ved det aktuelle batteriniveau og lukke programmer for at øge driftstiden

# 1.5 Tænd telefonen

- Fjern beskyttelsesfolien fra skærmen, før telefonen tages i brug første gang.
- Tryk på Til/Fra-knappen i mindst to sekunder.
- På skærmen vises emporia-logoet, og der lyder en melodi.
- Når du starter telefonen første gang, kan startprocessen tage op til to minutter. Under denne startproces ses emporia-logoet på skærmen. Afbryd ikke denne proces.

## 1.6 Indtast PIN-kode

Indtast dit SIM-korts 4-cifrede PIN-kode, når du bliver bedt om det, og bekræft din indtastning.

- Du kan ændre eller slå din PIN-kode fra under Indstillinger > Sikkerhed > Konfigurer SIM-kortlås.
- Du har maksimalt tre forsøg til at indtaste din PIN-kode. Efter den tredje forkerte indtastning kan SIM-kortet kun låses op med PUK-koden. PIN-koden og PUK-koden finder du i de dokumenter, du har fået sammen med dit SIM-kort fra netværksudbyderen.

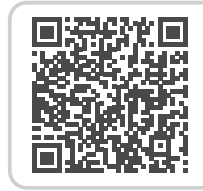

#### Hvad kræver en smartphone for at virke?

https://www.emporiamobile.com/ da/kort-og-godt/noedvendigt-forbetjene

# 2. FØRSTE IBRUGTAGNING

# 2.1 Grundindstillinger til Android og Google

Første gang, du tager din smartphone i brug, skal du foretage nogle engangsindstillinger.

# > Vælg sprog

- Tryk på det forvalgte sprog.
- Der vises en liste med alle tilgængelige systemsprog.
- Vælg det sprog, som du ønsker at bruge til din smartphone.

# > Start Android-indstillinger

Tryk nu på **START** for at definere en række nødvendige indstillinger for Androidstyresystemet.

# > Opret forbindelse til Wi-Fi

Opret om muligt en Wi-Fi-forbindelse, så de nødvendige opdateringer og downloads ikke belaster den mængde mobildata, du har til rådighed.

Læs mere i kapitel »7.1 Wi-Fi-forbindelse« fra side 32.

# > Kopiér apps og data

Din smartphone kontrollerer nu, om der findes opdateringer til Android-styresystemet, og installerer dem automatisk.

Har du tidligere brugt en smartphone? I næste trin kan du installere apps og data fra din gamle smartphone. Tryk på **NÆSTE,** vælg overførselsmåden, og følg vejledningen på skærmen. Hvis dette er din første smartphone, eller hvis du ikke ønsker at overføre data,

trykker du på **KOPIER IKKE**.

# > Konfigurer Google-konto

- I næste trin bliver du bedt om at logge ind på din Google-konto. Indtast din Gmail-adresse og den tilhørende adgangskode, eller opret en konto, hvis du endnu ikke har en Google-konto.
- Nu kan du foretage indstillinger vedrørende sikkerhed og lagerplads for Google-tjenester.
   Læs forhåndsindstillingerne grundigt igennem, og deaktiver eventuelt enkelte funktioner.
   Tryk derefter på ACCEPTER.

# > Vælg søgeudbyder

Vælg den internet-søgemaskineudbyder, som du ønsker at bruge ved søgeforespørgsler.

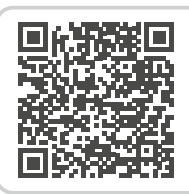

## Konfigurer Google-konto

https://www.emporiamobile.com/ da/kort-og-godt/opsaetninggoogle-konto

#### > Beskyt din smartphone

Nu skal du vælge en skærmlås, så din smartphone ikke kan betjenes af uvedkommende.

- Vælg, om koden også skal indtastes, når enheden åbnes.
- Indtast den ønskede kode.
- Indtast koden én gang til for at udelukke eventuelle tastefejl, og bekræft.
- Du kan derudover også beskytte din smartphone med fingeraftryk eller ansigtsgenkendelse. Du kan også vælge at foretage disse indstillinger på et senere klokkeslæt under Indstillinger > Sikkerhed > Biometri & adgangskode.

#### > Aktivér Google-Assistent

Nu kan du installere Google-Assistent fuldt ud. Vær opmærksom på, at du i så fald giver Google omfattende tilladelser.

- Vælg AKTIVÉR eller NEJ TAK.
- Hvis du vil styre Google-Assistent med stemmen, skal du konfigurere Voice Match – tryk på JEG ACCEPTERER, og følg anvisningerne på skærmen.

## > Konfigurer Google Pay

Hvis du ønsker at tilknytte en betalingsmulighed til din Google-konto, trykker du på **TILFØJ KORT** og indtaster de nødvendige oplysninger.

Du kan springe disse indstillinger over og vælge at tilføje dem til din Google-konto på et senere klokkeslæt.

# > Tilpas baggrund og skriftstørrelse

Til sidst kan du personliggøre baggrunden på din smartphone og skriftstørrelsen. Disse indstillinger slår igennem i systemet, men ikke i emporiaappen. Afslut installationsprocessen.

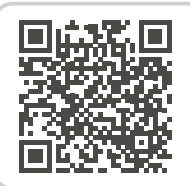

Stemmeassistent – hvordan fungerer det? https://www.emporiamobile.com/

da/kort-og-godt/stemmeassistent

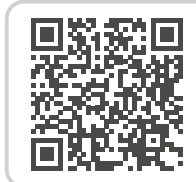

App-tip: Google Pay https://www.emporiamobile.com/

da/kort-og-godt/google-pay

# 2.2 Start emporia-appen

Når du har afsluttet konfigurationen af Android og Google, vises Androidstartskærmen. Tryk nu på emporia-symbolet.

# > Juridiske oplysninger

Bekræft forretningsbetingelserne, databeskyttelseserklæringen og app-tilladelserne til emporia-appen.

Tryk pa feltet ved siden af

»Jeg har læst alt og er indforstået hermed.«. Bekræft med NÆSTE.

- emporia app som startskærm Foretag følgende indstillinger, så din smartphone starter op med emporia-brugerfladen.
  - Tryk på NÆSTE.
  - Tryk på emporia
  - Tryk på Indstil som standard

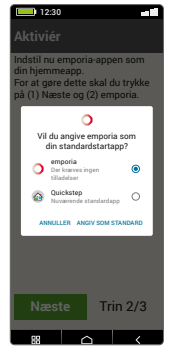

G

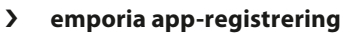

Indtast oplysninger om navn, aldersgruppe, køn og e-mail, og bekræft med **NÆSTE**.

- Tryk nu på **AFSLUT** for at afslutte konfigurationen af emporia-appen.
- Nu starter din smartphone altid op med emporia-brugerfladen.

# > Luk konfiguration

I **Info-Center** vises en besked, hvis nogle af installationstrinnene blev sprunget over.

# > De nye apps efter installationen

emporia app er en hel række af applikationer. Derfor kan du nu på din smartphone se flere symboler, som refererer til følgende funktioner:

- På emporia-startsiden:
   Telefon, Beskeder, Fotoalbum og Info-Center
- På Favorit apps-siden:
   Kamera, Vækkeur, Play Store, Vejret, Kalender, Internet, Lommeregner, QR-scanner, E-mail

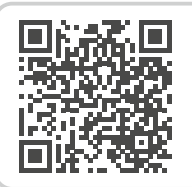

# START emporia

https://www.emporiamobile.com/ da/kort-og-godt/start-emporia

# 2.3 Skift mellem emporia-brugerfladen og Android-brugerfladen

12:3

n

Standardstartapp

emporia

O 🏠 Quickstep

Deaktivér emporia-brugerfladen Denne smartphone kan du valgfrit bruge med standard-Androidbrugerfladen.

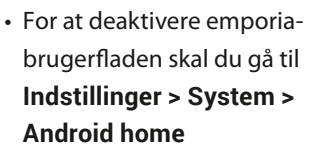

 Vælg her Quickstep som standardstart-app.

> Vælg emporia-brugerfladen igen Hvis du har slettet linket til ›Start emporia på websiden, kan du genoprette emporiabrugerfladen på følgende måde:

- Åbn Indstillinger > System > Emporia nem tilstand
- Vælg derefter **emporia** som standard-start-app.

> Deaktivering af emporia-tastaturet

- Åbn Indstillinger > System > Sprog og input > Skærmtastatur
- Deaktivér emporia-tastatur.
   Smartphonen bruger nu Android-tastaturet.
- Under Standard-Apps kan du også vælge, hvilken app, der skal bruges til SMS-beskeder, og hvilken browser, der skal åbne som standard.

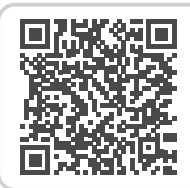

#### Skift brugerflade

https://www.emporiamobile. com/da/kort-og-godt/skiftbrugergraenseflade

# 3. BETJENING

# 3.1 Batteribesparelse og skærmlås

Hvis du ikke bruger telefonen i et defineret tidsrum, skifter skærmen til batteribevarende tilstand og bliver sort. Du kan aktivere skærmen igen ved kort at trykke på Til/Fra-knappen. Du kan også beskytte din telefon mod utilsigtede indtastninger på touch-displayet med en skærmlås.

## > Manuel spærring af skærmen

- Tryk kort på Til/Fra-knappen.
- Skærmen blændes ned og låses, og der lyder et signal. Nu er skærmen beskyttet mod utilsigtede indtastninger.
- Indstilling af automatisk skærmlås
   Under Hurtigindstillinger > Flere indstillinger > Sikkerhedsindstillinger > Biometri & adgangskode kan du vælge følgende typer af sikringer af telefonen:
  - Skærmlås
    - · Ingen lås
    - $\cdot \,$  Træk fingeren hen over
    - PIN-kode: Indtast en selvvalgt kode.
  - **Fingeraftryk**: Der kan gemmes op til 5 fingeraftryk
  - Ansigtsoplåsning

# 3.2 Knapper på telefonen

## > Til/Fra-knap med fingeraftrykssensor

- Tryk på Til/Fra-knappen i mere end to sekunder for at tænde eller slukke telefonen.
- Tryk kort på denne knap for at vække telefonen af batteribesparelsestilstanden eller sætte den i denne tilstand.
- Hvis fingeraftryk er valgt som sikkerhed, fungerer denne knap som fingeraftrykssensor.
- Placer en af de registrerede fingre på knappen for at vække telefonen af batteribesparelsestilstanden.

# > Lydstyrkeknap

Ved hjælp af lydstyrkeknappen på siden af smartphonen, kan du ændre lydstyrken, ringelydstyrken eller slå vækkeuret fra.

- 1 Lydprofiler til ringelydstyrke:
- Smartphonen ringer ved opkald og beskeder
- **IIIIO**pkald og beskeder med vibrationsalarm
- 🖄 Opkald og beskeder lydløse
- 2 Skyder til medielydstyrke
- **3** Kontrolfelt til lydstyrke:

Skyder til Lydstyrke for medier, Lydstyrke for opkald, Lydstyrke for ringetone og notifikationer, Lydstyrke for alarmer

I hurtigindstillinger finder du emporia lydstyrkefunktionen (se side 26).

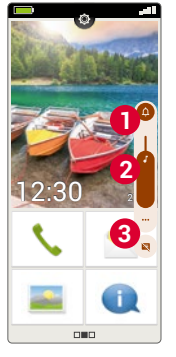

> No-panic-button med favoritfunktion Denne knap på bagsiden af enheden kan tildeles forskellige funktioner. (se side 37)

# 3.3 Knapper på skærmen (softkeys)

# > 🛆 Startside (Home)

- Med denne knap kommer du altid tilbage til startsiden, når du trykker kort på den.
- Ved et langt tryk på knappen aktiveres Google Assistant .

# > 🗸 Tilbage

Fortryd det sidste trin i dine handlinger.

# > 🔡 Menu

Denne knap viser alle aktive apps på skærmen ved siden af hinanden.

- Skift til en af de viste apps ved at trykke kort på den.
- Luk appen ved at stryge billedet af appen opad.
- Softkey-knapperne vises altid undtagen på de tre startsider i emporia-appen.

# 3.4 Tastatur på skærmen

Når der er behov for tekstinput, og du trykker på et indtastningsfelt, vises softwaretastaturet automatisk i den nederste del af skærmen.

Der findes flere forskellige tastaturer, som du kan hente frem med de grå taster:

- 1 Tastatur med store bogstaver.
- 2 Tastatur med tal og tegn
- 3 Tastatur med symboler og humørikoner 4
- Bogstavtastatur

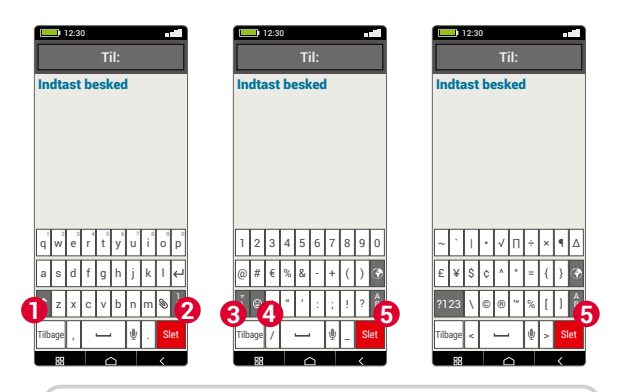

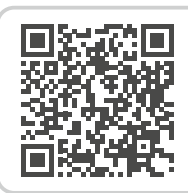

# Betjening af touch-displayet

https://www.emporiamobile.com/ da/kort-og-godt/touch-display

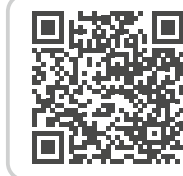

 Tale til tekst

 https://www.emporiamobile.com/

 da/kort-og-godt/tale-til-tekst

# 4. EMPORIA BRUGERFLADE

# 4.1 Startside

Startsiden, også kaldet Homescreen, er udgangspunktet for din smartphone. Ved hjælp af Home-tasten henter du startsiden frem og kommer derved altid tilbage til udgangspunktet.

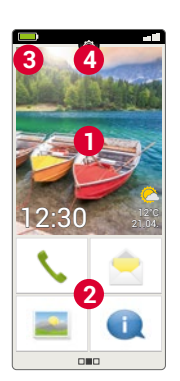

Startsiden består af følgende elementer:

# > 1 Baggrundsbillede

Baggrundsbilledet er en dekoration, som indstilles individuelt.
På skærmen vises klokkeslæt, dato og vejret.
Tryk i lang tid på visningen for at ændre.
Under baggrundsbilledet finder du fire felter med de vigtigste funktioner:

- Opkald og kontakter (se side 20)
- Beskeder (se side 22)
- Fotoalbum og kamera (se Seite 24 og Seite 25)
- Info-Center (se side 23)

For at ændre knapfunktionerne skal du trykke lang tid på en knap.

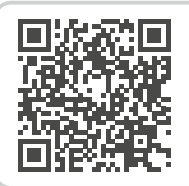

#### emporia-brugerflade

https://www.emporiamobile.com/ da/kort-og-godt/emporia-app

# 3 Symbolbjælke:

>

- Batterisymbol: Informerer om ladestatussen. Når du trykker på symbolet, vises ladetilstanden i procent.
- Vækkeur: Vækkeuret er aktiveret
- Lydløs: Lydprofilen er sat til lydløs
- Flytilstand: Flytilstand er aktiveret
- Signalstyrke: Informerer om modtagelsen, tryk for at åbne det udvidede visningsfelt, som kan vise følgende symboler:
- Informerer om roaming; der kan påløbe ekstra omkostninger ved brug af fremmede netværk
- 🛜 Wi-Fi: Forbindelse oprettet til Wi-Fi-netværk
- Wi-Fi: Der er ikke oprettet forbindelse til et Wi-Fi-netværk
- **GPS** er aktiveret
- GPS er aktiveret og registrerer positionen
- Headset: Headset eller ekstern højttaler tilsluttet
- Viderestilling af opkald:
  - Viderestilling er aktiveret
- $\widehat{\widetilde{NFC}} NFC \text{ er aktiveret}$
- Bluetooth er aktiveret
- Der er tilsluttet en **Bluetooth**-enhed
- **Wi-Fi-hotspot:** Smartphonen kan bruges som Wi-Fi-hotspot for andre enheder.

# > 4 Hurtigindstillinger:

Hurtigindstillinger åbnes med tandhjulssymbolet O. Her har du et overblik over de vigtigste indstillinger på din smartphone og kan hurtigt aktivere eller deaktivere funktioner.

- Lommelygte (se side 26)
- Vækkeur (se side 26)
- Lydløs (se side 26)
- Wi-Fi (se side 32)
- Bluetooth (se side 33)
- NFC (se side 34)
- Wi-Fi-hotspot (se side 35)
- Mobildata (se side 35)
- Fly-modus (se side 35)
- Placering (se side 35)
- Favoritfunktion (se side 37)
- Smartcover (se side 17)
- Fingeraftryk (se side 38)
- Audio-profiler (se side 37)
- Baggrundsbillede (se side 37)
- Dato & klokkeslæt (se side 37)
- Sprog & indtastning (se side 37)
- emporia-tastatur (se side 38)
- Skærm (se side 38)
- Sikkerhedsindstillinger (se side 38)
- Nylige apps (se side 13)
- Systemopdatering (se side 39)
- Systemindstillinger (se side 39)

# 4.2 App-side

På app-siden har du adgang til alle de apps, der er installeret på din smartphone.

De apps, som du bruger mest, kan du placere direkte på denne side. Tryk lang tid på et felt, og vælg den ønskede funktion fra en liste.

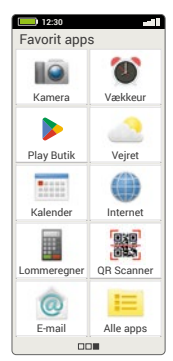

Det tiende felt til højre under

**Alle apps** åbner en liste, hvor alle apps, der er tilgængelige på smartphonen, vises.

# > Installation af apps

Under **App-anbefalinger** findes et udvalg af praktiske applikationer til download, eller du kan bruge Google Play.

# > Sletning af apps

- Åbn Alle apps på App-siden.
- Træk fingeren ned til bunden af listen.
- Tryk på **Slet**. Apps, som kan slettes, er nu forsynet med et felt.
- Tryk på feltet ud for den app, som du vil slette.
- Tryk på Slet øverst til venstre.
- Bekræft sletning med OK.

DA-16

emporia brugerflade

# 4.3 Personlig side

Du kommer til din personlige side, når du trækker fingeren hen over skærmen fra venstre mod højre. Felterne på den personlige side kan konfigureres individuelt.

# > Favoritter

Du kan gemme seks kontakter, som du ofte ringer til.

- Tryk på et kontaktfelt.
- Listen over dine kontakter vises. Vælg en kontakt ved at trykke på den.
- Denne kontakt vises nu som Favorit. Når du trykker på favoritten, ringes der straks op.
- Denne funktion kan også bruges, når smartcoveret er lukket. (se side 17)

# > Mit telefonnummer:

Her vises dit eget telefonnummer automatisk. Når du trykker på det, kan du:

- sende nummeret pr. e-mail
- sende nummeret via SMS
- kopiere nummeret
- Redigere
- Afhængig af tjenesteudbyderen er det ikke altid muligt at gemme sit eget telefonnummer.

# > Telefonsvarer:

Her kan du hente din telefonsvarer frem og indstille den:

- Tryk på feltet for at aflytte din telefonsvarermailbox.
- Tryk, og hold fingeren på skærmen for at komme til indstillingerne for telefonsvareren.

# > Nødopkald

Her kan du foretage indstillingerne for nødopkaldsfunktionen:

Læs mere i kapitel »9. Nødopkaldsfunktion« fra side 40.

- Gem op til fem nødopkaldskontakter
- Aktiver 💽-knappen på bagsiden af telefonen
- Foretag et nødopkald

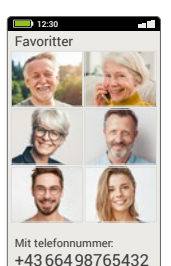

Nødopkal

00

Mailbox

#### 4.4 emporia smartcover

emporia smartcoveret er et unikt tilbehør. Beskyttelsescoveret i bogformat er på forsiden udstyret med fire taster, som kan tildeles funktioner. Smartphonen kan dermed benyttes til udvalgte funktioner, selvom coveret er lukket. Den særlige fordel: Du kan ikke komme til at trykke på tasterne ved et uheld (»bukselommeopkald«), de reagerer kun på hudens kapacitive spænding.

#### > Montering af smartcover

- Læg din smartphone på smartcoveret.
   Smartphonen hæfter fast på coveret ved hjælp af integrerede magneter.
- Luk forsiden af coveret med magnetlukningen. Skærmvisningen tilpasses nu automatisk til smartcoveret.
- Hvis smartphonen er i energisparetilstand, aktiverer du skærmen og visningen med Til/Fra-knappen.
- Emporia smart cover er udstyret med stærke magneter. Sørg for, at kreditkort eller lignende ikke opbevares i direkte kontakt med smartcoveret.

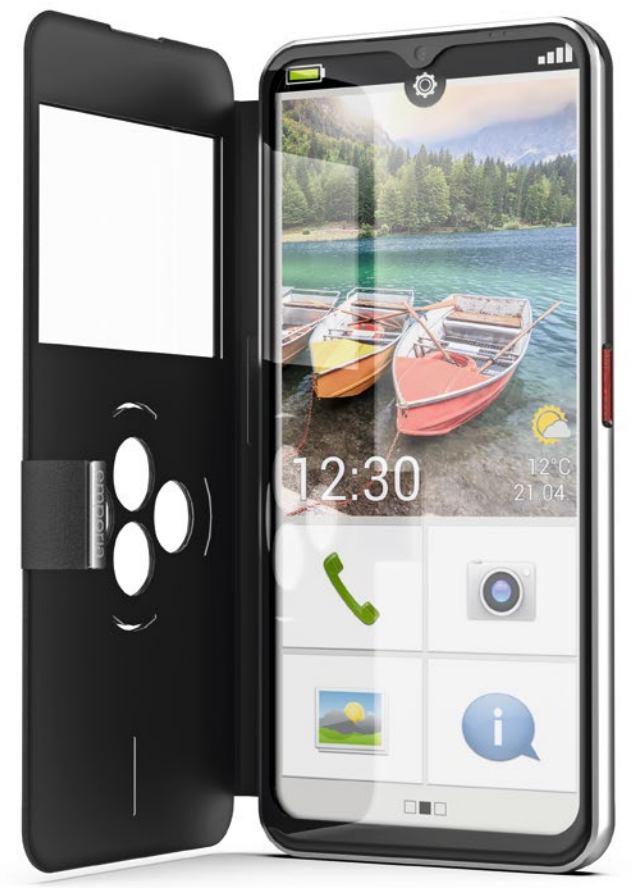

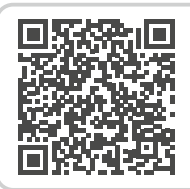

#### Smartcover

https://www.emporiamobile. com/da/kort-og-godt/emporiasmartcover

- > Tilknytning af funktionstaster
  - Åbn Hurtigindstillinger > Flere indstillinger > Smartcover på startsiden
  - Der er tre forhåndsindstillinger til rådighed, hvor tasterne er tildelt følgende funktioner:

Funktioner: Grøn tast, rød tast, lommelygte , kamera 
Favoritter: De fire første kontakter , som er registreret som favoritter på den personlige side
Fra: Funktionstasterne er ikke tildelt nogen funktioner

# > Brug af funktionstaster

- De fire funktionstaster viser symbolerne for den valgte forhåndsindstilling.
- Når du trykker på en knap, tilpasses visningen til de tilgængelige valgmuligheder.
  - **Grøn tast** bekræfter det markerede valg, besvarer et opkald eller aktiverer telefonfunktionen og telefonbogen
  - Rød tast et trin tilbage, afviser et indgående opkald eller afslutter et opkald
  - Piletaster til ændring af valg i en liste
  - Kameratast slår kamerafunktionen til

Den lodrette udeladelse under funktionstasterne viser ladeprocessen under opladningen.

## Valgmuligheder til kameraet:

- BlitzfunktionOptag video
- Afslut videooptagelse
- Tag billede
- Lommelygtetast
- Du kan altid åbne smartcoveret, smartphonen bruger så automatisk hele skærmen til den aktuelle funktion. Hvis smartcoveret lukkes og åbnes igen på et senere klokkeslæt, viser skærmen altid den sidst anvendte funktion.
- Hvis vækkeuret er aktiveret og ringer, kan du slå det fra ved hjælp af den røde eller grønne tast, eller sætte vækkeuret i slumretilstand.

# 5. BASISFUNKTIONER

På startsiden (Homescreen) kan du vælge følgende funktioner (apps):

- Foretag opkald og telefonbog
- Beskeder
- Fotoalbum og kamera
- Info-Center
- >> Foretag opkald og telefonbog

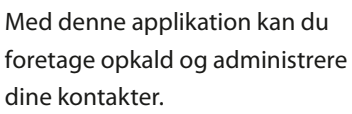

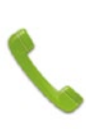

Denne funktion kan også bruges, når smartcoveret er lukket.

# 5.1 Opkald

Du kan indtaste et telefonnummer for at foretage et opkald på tre måder:

- Telefonbog: Vælg en kontakt fra listen, og tryk på navnet.
- Tastatur: Indtast nummeret på tastaturet, og vælg derefter Ring op.
- Seneste opkald: Vælg en kontakt på listen over de senest indgående eller udgående opkald. Mistede opkald vises helt øverst i listen og er markeret med en rød bjælke.

## > Besvare eller afvise et opkald

Når du bliver ringet op, kan du besvare opkaldet ved at trykke kort på 🚺 eller afvise opkaldet ved at trykke på 🦱.

## > Valgmuligheder under en telefonsamtale

- Højttaler
- 🔏 Lyd fra
- \* Bluetooth
- Tastatur Tastatur
- Mere Mere
- (+ Opkald+
- Startside

> Slet opkaldsliste

Vælg Slet for at fjerne visningerne over de seneste opkald på listen. Tryk derefter på feltet ved siden af visningen for at vælge den. Tryk derefter på det røde felt **Slet** for at fjerne de markerede opkald.

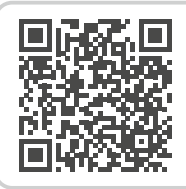

#### Google kontakter

https://www.emporiamobile.com/ da/kort-og-godt/google-kontakter

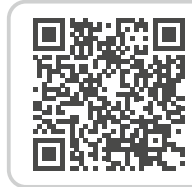

#### Hvad er roaming? https://www.emporiamobile.com/ da/kort-og-godt/roaming

Basisfunktioner

# 5.2 Telefonbog (kontakter)

kontakter på telefonen.

Telefonbogen viser alle tilgængelige

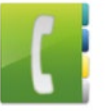

>

## > Find kontaktperson

For at finde en gemt kontakt i telefonbogen skal du indtaste begyndelsesbogstavet på den kontakt, du leder efter, i søgefeltet. Det passende udvalg bliver listet op.

Tryk på et af navnene på listen for at ringe til kontakten.

Hvis du vil ned i bunden af kontaktlisten, er det bedst at trække fingeren hen over ansigtssymbolerne på højre side af displayet. Hvis man trækker fingeren hen over området med navne, kan det ske, at man ufrivilligt kommer til at foretage et opkald.

## > Tilføj kontakt

- 1. For at oprette en ny kontakt skal du trykke på **Tilføj kontakt**.
- 2. Indtast telefonnummeret, og bekræft med Næste.
- 3. Indtast fornavn og derefter efternavn på personen, og gem. Du har nu oprettet en kontakt for denne person, som du kan supplere med ekstra oplysninger som f.eks. et billede af kontakten, fastnetnummer, e-mailadresse og fødselsdato.

- Overførsel af kontakter fra en gammel telefon til smartphonen Du har flere muligheder for at overføre dine kontakter fra din gamle telefon til smartphonen:
- Import af kontakter fra SIM-kortet
  Gem alle kontakter fra den gamle telefon på
  SIM-kortet, og sæt det herefter i smartphonen.
  Når du første gang sætter SIM-kortet i
  smartphonen, genkender den automatisk de
  gemte kontakter. Du bliver opfordret til at overføre
  kontakterne til telefonen. Derefter vises de
  importerede kontakter i telefonbogen.
  Hvis du senere ønsker at importere kontakter
  fra SIM-kortet, skal du nederst på listen i
  telefonbogen vælge Importér/eksportér
  kontakter > Importér fra SIM-kort. Nu kan du
  importere enkelte kontakter ved at trykke på dem
  og holde trykket. Eller vælg Importer alle via
  valgmulighedsknappen.
- Hvis du skal bruge et nyt SIM-kort, f.eks. fordi du har købt et nyt abonnement til smartphonen, er der andre muligheder. Forhandleren kan ved hjælp af en SIMCard-Reader overføre data fra ét SIM-kort til et andet.

 Import af kontakter med vcf-fil
 Du kan også eksportere kontakterne fra din gamle telefon til en vcf-fil.
 Overfør vcf-filen med et eksternt

hukommelseskort, eller opret forbindelse via en Bluetooth-forbindelse.

Nederst på listen i telefonbogen vælger du Importér/eksportér kontakter > Importér fra Iager. Find og åbn vcf-filen på hukommelseskortet for at importere kontakterne.

Administration af kontakter med en pc

Du kan også overføre kontakterne fra den gamle telefon til din pc og derfra videre til den nye telefon.

## > Slette kontakter

Vælg **Slet** for at slette flere kontakter på en gang. Tryk på boksen ved siden af de kontakter, som du vil slette. Vælg derefter **Slet** for at fjerne de valgte kontakter.

- Åbne og redigere kontakter
   Når du vil åbne en kontakt, skal du trykke på billedet 1 til kontakten og derefter på i-symbolet 2.
   Kontakten med de detaljerede data kontaktbillede, mobilnummer, fastnetnummer, e-mailadresse og fødselsdato vises.
  - Når du berører en knap i listen, gennemføres den tilhørende handling, hvis du f.eks. berører et telefonnummer, foretages et opkald. Hvis du vil ændre de detaljerede oplysninger, vælges en knap på listen, rediger, eller tilføj data, og gem ændringen.
  - Under Valgmuligheder kan du Sende besked, Sende kontaktdata, se Opkaldslisten for denne kontakt, markere kontakten som Favorit eller Slette kontakten.
  - Hvis du vil ændre eksisterende data, skal du vælge **Rediger**. Under **Valgmuligheder** kan du vælge **Tilføj felt** for at tilføje et ekstra felt til kontakten.

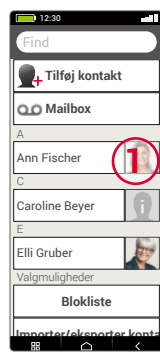

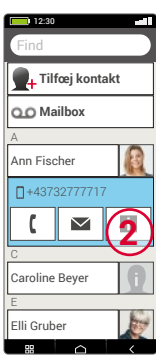

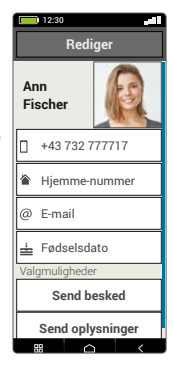

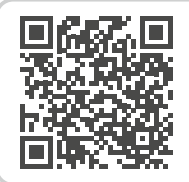

#### Importér kontakter

https://www.emporiamobile.com/ da/kort-og-godt/import-kontakter Basisfunktioner

## 5.3 Beskeder

Med denne applikation kan du sende og modtage tekstbeskeder (sms) og billedbeskeder (mms).

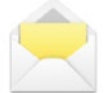

## > Skriv besked

## Vælg Skriv besked.

Indtast teksten ved hjælp af tastaturet på skærmen.

## > Send besked

Angiv modtageren, som beskeden skal sendes til. Vælg feltet **Til**, eller vælg tastaturfeltet **Send**. Du kan nu søge modtageren i Kontakter, indtaste et telefonnummer på tastaturet eller vælge et nummer blandt de seneste opkald.

## > Send til flere kontakter

Hvis du vil sende en besked til flere modtagere samtidig, skal du vælge **Flere kontakter.** Det er dog her kun muligt at vælge poster fra Kontakter.

## > Læs besked

En meddelelse gør dig opmærksom på, at du har modtaget en ny besked. På startsiden står ud over beskedsymbolet også antallet af nye beskeder i en rød cirkel.

For at læse beskeden skal du trykke på en ny besked i **Beskeder**. Du kan også selv trykke på meddelelsen for at åbne den nye besked.

## > Skriv besked

Du kan til enhver tid afbryde indtastningen af en besked og bruge en anden applikation. Hvis du vil gå tilbage til **Skriv besked**, vises den besked, som du er startet på.

# > Slet besked

Træk fingeren hen til slutningen af listen over de seneste beskeder, og tryk på **Slet**. Tryk på feltet ved siden af beskeden for at vælge den.

Tryk derefter på det røde felt **Slet** for at fjerne de markerede beskeder, og bekræft med **Ja**.

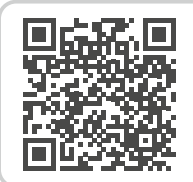

#### Google Beskeder

https://www.emporiamobile.com/ da/kort-og-godt/google-beskeder

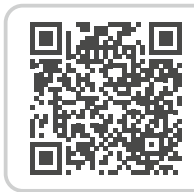

#### SMS eller Messenger? https://www.emporiamobile.com/ da/kort-og-godt/sms-vs-messenger

# > Videresend besked

Åbn det beskedforløb, som du vil videresende en besked fra. Tryk på den ønskede besked, og vælg **Videresend**. Teksten sættes ind i en ny sms-besked. Du kan redigere i teksten, indsætte modtager og så sende beskeden.

# > Hvad er forskellen på sms, mms, e-mail, Messenger og notifikationer?

- **Sms** er et format til korte beskeder (Short Message Service), som du kun kan sende tekstbeskeder med.
- MMS (Multimedia Messaging Service) er en sms, som kan medsende små datamængder som f.eks. billeder.
- E-mail er et beskedsystem, som man primært kender fra sin PC. Her har du brug for en e-mailadresse.
- **Messenger**-programmer er apps, som er udviklet til brug på smartphones. Der findes mange forskellige Messenger-apps, f.eks. Whats App.
- Notifikationer kalder man de beskeder, som din smartphone benytter til at informere dig om aktiviteter på din telefon.

# 5.4 Info-Center

Denne applikation giver et overblik over alle meddelelser, som du har fået til diverse apps. Det er blandt andet mistede opkald, nye beskeder, henvisninger om apps, der skal opdateres osv.

# > Åbn meddelelser

Åbn **Info-Center,** og tryk på den besked, som du ønsker at læse. Når meddelelsen er læst, vises den ikke længere på listen.

# > Slet alle meddelelser

Normalt forsvinder meddelelsen, så snart du har trykket på den. Uafhængigt heraf kan du tømme hele listen med Slet alle.

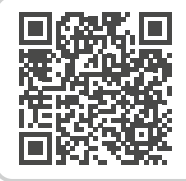

WhatsApp

https://www.emporiamobile.com/ da/kort-og-godt/whatsapp

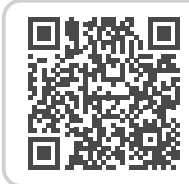

Hvad er opdateringer, og hvad skal jeg gøre i den forbindelse?

https://www.emporiamobile.com/ da/kort-og-godt/opdateringer Basisfunktioner

# 5.5 Fotoalbum

Med denne applikation kan du se og redigere billeder samt aktivere kameraet og tage billeder.

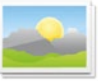

I fotoalbummet får du vist alle billeder i lille format og kronologisk sorteret efter måneder. Du kan indstille, hvor mange billeder der bliver vist på én gang i en oversigt, med tasterne +/-, som vises kortvarigt, når du åbner albummet.

# > Vis billeder

Tryk på et billede i fotoalbummet for at åbne det. Tryk kortvarigt på billedet for at gøre følgende knapper synlige:

✓ og ≥: Bladre frem til flere billeder
 iii : Slet det aktuelle billede
 ☆: Marker det aktuelle billede som favorit.
 Valgmuligheder: Slet, Indstil som
 baggrundsbillede, Del, Zoom ind, Zoom ud,
 Roter (når der er valgt en video,
 kan du kun vælge Slet og Del.)

Description of the second second seco

# > Send og kopier billede

Åbn et billede og vælg **Valgmuligheder**. Med **Del** kan du sende billedet via Bluetooth, e-mail, MMS osv.

Du kan kopiere billederne til en PC ved at oprette en USB-kabelforbindelse.

Hvis du vil sende flere billeder på en gang, skal du trykke på et billede - og holde nede- i oversigten i fotoalbummet.

Du kan vælge flere billeder, som du kan dele eller slette samtidig.

Vil du se, hvor et billede er gemt? Tryk længe på billedet i fotoalbummet, og vælg Liste. Den mappe, som billedet ligger i på smartphonen, vises.

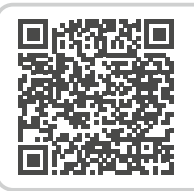

emporia-app: Fotoalbum

https://www.emporiamobile.com/ da/kort-og-godt/emporia-fotoalbum

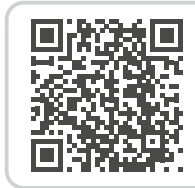

Administration af billeder med Google Fotos https://www.emporiamobile.com/ da/kort-og-godt/google-fotos

# 5.6 Kamera

Vælg **Tag billede** i Fotoalbum for at aktivere kameraet. Eller åbn appen

# Kamera under Alle apps.

Tryk på kamerasymbolet på skærmen for at tage et billede.

Denne funktion kan også bruges, når smartcoveret er lukket.

# > Forstørre eller formindske et billedudsnit (zoome)

Du kan fastlægge billedudsnittet på to måder:

- Zoom med + og -: Tryk på + -feltet for at trække motivet tættere på. - -knappen formindsker billedet igen.
- Zoom med to fingre
- Vælg blitztilstand
   Tryk på 5 blitz-symbolet og vælg mellem Blitz
   til 5 Blitz fra 5 og Automatisk blitz 5.
- Valgmuligheder til kameraet:
   Frontkamera/Bagkamera, Video-modus/
   Foto-modus, Effekter, Lup, QR-scanner,
   Billedstørrelse/Videokvalitet, Filter,
   Lagerplads

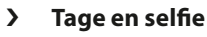

Når du vil tage en selfie, skifter du i Valgmuligheder fra det bagudvendte kamera (på bagsiden af smartphonen) til **Frontkameraet** (på forsiden af smartphonen). På den måde ser du dig selv på skærmen, som om du så dig selv i spejlet, og det bliver meget lettere at tage en selfie!

# > Optag video

Skift til **Video-modus** under **Valgmuligheder**. I video-modus kan du også bruge enten bagkameraet eller frontkameraet til en selfie. For at optage en video skal du trykke på det røde felt med filmkamerasymbolet. Øverst til venstre kan du se, hvor længe optagelsen har varet indtil nu. For at stoppe trykker du igen på det røde felt.

Også installeret på forhånd: Kamera Pro er en anden kamera-app, som tager billeder af høj kvalitet.

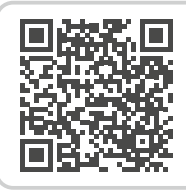

#### emporia-app: Kamera

https://www.emporiamobile.com/ da/kort-og-godt/emporia-kamera

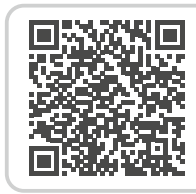

#### Det perfekte smartphone-billede https://www.emporiamobile. com/da/kort-og-godt/perfektesmartphone-fotos

# 6. FLERE EMPORIA-APPS

De følgende apps er udviklet af emporia og er bevidst holdt helt enkle. Du finder disse apps på **Favorit apps**-siden under **Alle apps** og i **Hurtigindstillinger**.

Du finder apps med mere komplekse funktioner i **Google Play Store**.

# 6.1 Lommelygte

Aktivér **Lommelygte** i Hurtigindstillinger, og brug den til at slukke og tænde LED'en på bagsiden af smartphonen.

Denne funktion kan også bruges, når smartcoveret er lukket.

# 6.2 Lydløs

- Aktivér Lydløs-funktionen i Hurtigindstillinger.
- Indtast et klokkeslæt, hvor Lydløs-funktionen skal afslutte automatisk, og smartphonen igen ringer ved opkald.
- Læs mere i kapitel »Lydstyrkeknap« fra side 12.

# 6.3 Vækkeur

- > Indstilling af alarm
  - Tryk på Alarmtid, og indtast klokkeslættet på taltastaturet. Gem indstillingen. Vækkeuret ringer nu hver dag på det indstillede klokkeslæt.
  - Tryk på vækkeurs ringetone for at vælge signal.
     Vær opmærksom på, at nogle melodier er højere, andre lavere og blidere.
  - Tilpas vækkeurets lydstyrke til ringetonen.
- Aktivering eller deaktivering af vækkeuret
   Vækkeursappen slås til og fra med Til/Fra-feltet i
   Vækkeursappen eller i Hurtigindstillinger.

# > Sådan slukkes vækkeuret

Når vækkeuret ringer:

- Kan du slå lyden fra med lydstyrkeknappen uden at slå vækkeuret fra
- Slukke vækkeuret med Stop
- Udsætte vækningen fem minutter med **Slumre**-funktionen
- Denne funktion kan også bruges, når smartcoveret er lukket.
- Når du slukker telefonen, er vækkeuret også slået fra. Vækkeuret vil derfor ikke ringe i dette tilfælde.

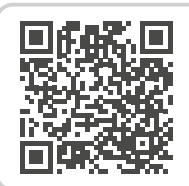

#### emporia-app: Vækkeur

https://www.emporiamobile.com/ da/kort-og-godt/emporia-vækkeur

# 6.4 Kalender

Den aktuelle måned vises i oversigten. Den aktuelle dag er markeret med blåt.

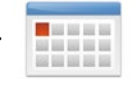

## > Indtast ny begivenhed

- Tryk på Ny post og vælg, om du vil lægge en begivenhed eller en fødselsdag ind.
- Indtast et navn for den nye aftale. Aftalen vises med denne betegnelse i kalenderen
- Indtast nu et tidsrum for den nye aftale.
   Som standard indtastes dagen i dag indtil den næste halve time.
- Tryk på dato og klokkeslæt for at ændre indtastningen.
- Under **Påmindelser** kan du vælge, hvor længe inden aftalen, du vil modtage en besked.
- Under **Gentagelse** kan du vælge at gentage den indtastede aftale dagligt, ugentligt, månedligt eller årligt.

Husk at gemme alle indtastninger eller ændringer til en aftale!

## > Åbne og redigere begivenhed

I kalenderens månedsoversigt er alle de dage, hvor du har indtastet begivenheder, markeret.

- Når du trykker på dagen, vises en liste over dagens timer.
- Allerede indtastede begivenheder er markeret som en flade med navnet på begivenheden.
- Bemærk, listen er lang! Det kan være, at du ikke kan se en indtastet begivenhed, når du åbner dagen. Træk fingeren op eller ned i listen for at få vist de andre tidspunkter på dagen, der er indtastet.
  - Når du trykker på denne visning, åbnes detaljer om begivenheden, og du kan nu redigere den.

# > Find en begivenhed

- Tryk i månedsoversigten på **Ny post** og i listen på **Kommende**.
- Nu vises alle begivenheder for den aktuelle dag i kronologisk rækkefølge.
- Du kan selvfølgelig trykke på en af disse begivenheder for at åbne alle tilhørende detaljer og også for at redigere begivenheden.

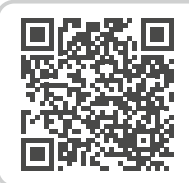

#### emporia-app: Kalender

https://www.emporiamobile.com/ da/kort-og-godt/emporia-kalender Elere emporia-apps

# 6.5 Vejr

- > Konfiguring af Vejr-appen
  - Åbn Vejr > Indstillinger.
  - Aktivér vejr-funktionen.
  - Vælg Tilføj placering.
- > Indstil placering automatisk
  - Hvis du åbner appen for første gang, kan du tillade, at appen automatisk indstiller din placering.

Vælg Ja eller Nej, når du bliver bedt om det.

# > Indstil placering manuelt

- Indtast sted (= ønsket sted) i feltet Søg. Der vises en liste med steder, vælg det ønskede sted.
- Vælg **Tilbage**, for at se vejrudsigten for dette sted for de næste dage. Den aktuelle temperatur for stedet vises på startsiden oven over datoen.
- Hvis du vil se vejret for et andet sted, lægger du en ny placering ind.
- Vælg, hvorfra du vil have vist vejret, og aktivér stedet med et flueben.

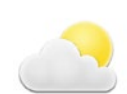

# 6.6 Internet

- > Søge informationer på internettet
  - Åbn Internet-appen.

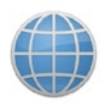

 Søgefeltet er helt centralt for browseren. Her indtaster man de søgebegreber, man ønsker information om. Tryk på Søgefeltet for at åbne tastaturet.

Iryk på **Søgefeltet** for at abne tastatur. Indtast et **søgebegreb**.

- Så snart det ord, du har søgt på, vises, kan du trykke på det foreslåede ord eller bekræfte søgningen ved at trykke på Gå.
- Browseren gennemsøger nu internettet efter **websider**, der indeholder dit søgeord.
- Som resultat vises en liste af websider. Under navnet på websiden står det **domæne**, der er adressen på internetsiden. Ved hjælp af den korte beskrivelse kan du danne dig et billede af, om siden er interessant for dig.
- Først når du trykker på domænet, åbnes den foreslåede internetside. Tryk på **Tilbage** for at komme tilbage til listen med søgeresultater.

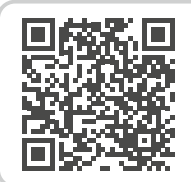

emporia-app: Vejret

https://www.emporiamobile.com/ da/kort-og-godt/emporia-vejret

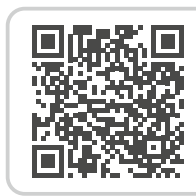

#### emporia-app: Internet https://www.emporiamobile.com/ da/kort-og-godt/emporia-internet

# 6.7 E-mail

> Oprettelse af en eksisterende e-mailkonto på smartphonen

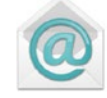

Bruger du allerede e-mail på din pc, og vil du også gerne kunne læse og skrive e-mails på smartphonen? For at konfigurere e-mailkontoen på din smartphone skal du som det første bruge kontooplysningerne:

- · Hvad er e-mailadressen?
- Hvad er den tilhørende adgangskode?

# > Vise nye e-mails

Når du har modtaget en e-mail, blinker LED-lyset på din smartphone, og i Info-Center vises en besked.

Åbn **Info-Center,** og tryk på beskeden, så e-mailen bliver vist.

Du kan også åbne **e-mailappen** i listen **Alle apps** og komme direkte til **Indbakken**.

## > Skriv e-mail

Når du åbner en e-mailapp, kommer du for det meste direkte til Indbakken. I mange apps finder du her et blyant-symbol, som du bruger til at åbne indtastningsvinduet til at skrive en e-mail med. På den forhåndsinstallerede app fra emporia skal du trykke på feltet **Skriv e-mail**. Nøjagtigt ligesom når du skriver en e-mail på computeren, indtaster du nu modtageren i **Til**-linjen, indtaster et **Emne** og skriver din besked i tekstfeltet. Du kan også vedhæfte data som f.eks. billeder, og derefter sende e-mailen.

I Cc-linjen kan du indtaste modtagere, der skal have en kopi af e-mailen. Hvis du vil sende en e-mail samtidig til flere modtagere, som ikke skal se hinandens e-mailadresser, skriver du alle adresser i Bcc-linjen.

# > Vise gamle e-mails

Hver enkelt e-mailkonto er opdelt i forskellige mapper, f.eks. **Indbakke, Sendte e-mails, Kladder** osv. I emporia e-mailappen kan du skifte til andre mapper, når du trykker på feltet **Indbakke**.

# > Slette e-mailkonto

Åbn i **Indstillinger** visningen af alle **Konti**, som er knyttet til denne smartphone. Vælg den e-mailkonto, som du gerne vil slette, og tryk på **Fjern konto**.

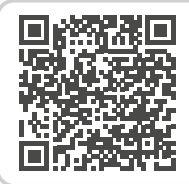

#### Tilknytte en e-mailkonto

https://www.emporiamobile.com/ da/kort-og-godt/e-mail-opsaetning

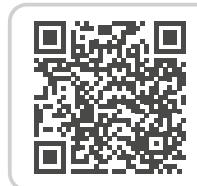

# E-mailindbakke

https://www.emporiamobile.com/ da/kort-og-godt/e-mail-indbakke Elere emporia-apps

# 6.8 Lommeregner

Indtast de ønskede tal via taltasterne, og brug de grundlæggende regnetyper.

Du får resultatet ved at trykke på =-tasten. Du tømmer visningsfeltet med **Slet.** 

# 6.9 Lup

 Åbn Lup-appen, eller vælg valgmuligheden Lup i Kameraappen.

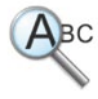

- Hold derefter smartphonen med en smule afstand over det objekt, som du ønsker at forstørre.
   Hvis billedet ikke automatisk bliver skarpt, trykker du på skærmen.
- Tryk flere gange på + - -symbolet, indtil du har opnået den ønskede forstørrelse.
- Ved behov kan du belyse objektet med lommelygtesymbolet.

# 6.10 QR-scanner

Med denne applikation kan du læse QR-koder. Åbn **QR-scanner**appen, eller vælg valgmuligheden **QR-scanner** i **Kamera**-appen.

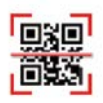

- > Brug af QR-scanneren
  - Åbn appen QR-scanner.
  - Displayet viser kamerabilledet, hvor en vandret linje bevæger sig.
  - Hold nu smartphonen på afstand over den QR-kode, du vil scanne.
  - Kameraet scanner søgebilledet kontinuerligt, indtil QR-koden er scannet ind. Hvis billedet ikke fokuserer automatisk, skal du trykke på displayet.
- Hvis der genkendes flere QR-koder på skærmen, skal du trykke på pilen for den ønskede kode.
  - Så vises scanningsresultatet automatisk, f.eks. den webadresse, der var skjult i QR-kodesymbolet.

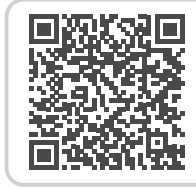

emporia-app: QR-scanner https://www.emporiamobile.com/ da/kort-og-godt/emporia-qr-scanner

## 6.11 App-anbefalinger

Landespecifikke appforslag, som emporia anbefaler til sine brugere.

# 6.12 Touch Trainer

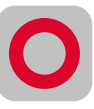

Er det første gang, du betjener en berøringsfølsom skærm? I så fald kan Touch Trainer være en hjælpsomt spil for dig.

Her lærer du på en sjov måde at **trykke**, **trække fingeren over skærmen** og **zoome** ved hjælp af enkle øvelser. God fornøjelse!

# 6.13 emporiaCOACH

# Med **emporiaCOACH** er

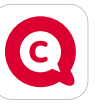

vidensformidling forudinstalleret. Med

få trin får du grundlæggende viden om den digitale verden.

Dette kræver ikke en internetforbindelse.

Når grundkurset er afsluttet, tilbydes flere kurser, som kan downloades.

# 6.14 Google-apps

Udover emporia-apps er der installeret mange Google-apps på forhånd, som f.eks.

### Google Playstore

Med denne forudinstallerede Google-app får du adgang til et hav af apps, som kan downloades på internettet.

## • Google Maps

Denne forudinstallerede Google-app gør din smartphone til en navigeringsenhed. Udover rute- og navigationsfunktion tilbydes mange oplysninger om det aktuelle sted eller destinationen samt aktuelle oplysninger om trafiksituationen.

## Google Assistent

Google-Assistent lytter til din stemme. Denne funktion leder efter oplysninger til dig på internettet, giver dig oplysninger eller åbner apps, når du anmoder om det.

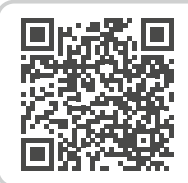

#### emporia-app: emporiaCOACH

https://www.emporiamobile.com/ da/kort-og-godt/emporia-coach

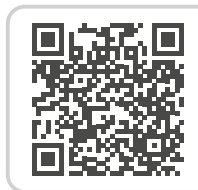

#### Overblik over Google services

https://www.emporiamobile.com/ da/kort-og-godt/google-services

# 7. OPRETTELSE AF FORBINDELSER

# 7.1 Wi-Fi-forbindelse

For at oprette en Wi-Fi-forbindelse skal du bruge navnet på Wi-Fi-netværket (netværk-SSID) og den tilhørende adgangskode.

- Hvis du allerede har et Wi-Fi-netværk derhjemme, kan du oftest finde disse oplysninger på undersiden af Wi-Fi-routeren.
- > Aktivering af Wi-Fi-funktionen
  - Åbn Hurtigindstillinger ved at trykke på tandhjulssymbolet.
  - Aktiver Wi-fi-funktionen på smartphonen ved at trykke på Til/Fra-visningsfeltet 1 ved siden af Wi-Fi.
  - Til/Fra-visningsfeltet viser nu
     Til. I tekstfeltet Wi-Fi viser den detaljerede tekst, at smartphonen

har fundet Wi-Fi-netværk (**Wi-Fi-netværk** tilgængelige).

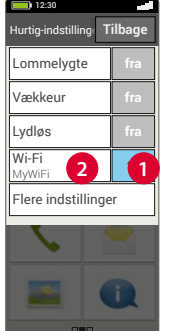

- > Valg af netværk og oprettelse af forbindelse
  - Tryk på tekstfeltet 2 Wi-Fi.
     Der vises en liste over Wi-Finetværk.
  - Tryk på det Wi-Fi-netværk, som du vil forbinde smartphonen til.
  - Indtast adgangskoden i indtastningsfeltet. Tryk på afkrydsningsfeltet for at få vist adgangskoden og kontrollér, om den er korrekt.

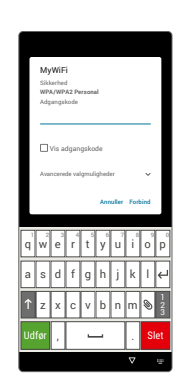

• Bekræft indtastningen med Tilslut.

## > Kontrol af Wi-Fi-forbindelse

- Der bliver oprettet forbindelse mellem smartphonen og Wi-Finetværket.
- Når forbindelsen er oprettet, står der Tilsluttet i den detaljerede tekst. Det tilsluttede Wi-Fi-netværk vises nu også i Hurtigindstillinger.
- Så snart smartphonen befinder sig i nærheden af dette Wi-Fi-netværk, oprettes der automatisk forbindelse. Dette er forudsat, at Wi-Fi-funktionen er aktiveret på smartphonen.

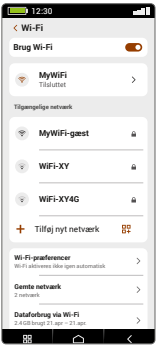

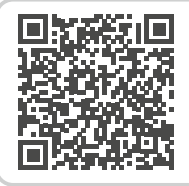

#### Baggrundsviden: Internetforbindelse

https://www.emporiamobile.com/ da/kort-og-godt/internetforbindelse

# 7.2 Bluetooth

Bluetooth er en trådløs forbindelse mellem elektroniske enheder. Ved hjælp heraf kan du forbinde din telefon med andre enheder med Bluetooth, som f.eks. en håndfri anordning, en højttaler osv.

- > Aktivering af Bluetooth Åbn Hurtigindstillinger, og aktiver Bluetooth under Flere indstillinger.
- Find Bluetooth-enheder Tryk på tekstfeltet Tilslut en ny enhed. Alle de Bluetooth-enheder, der er tilgængelige i nærheden af dig, vises. Hvis den søgte enhed ikke vises på listen, skal du først gøre den synlig, dvs. sætte den i parring-tilstand. Læs mere herom i betjeningsvejledningen til Bluetooth-enheden.

| 10.00             |               |          |  |
|-------------------|---------------|----------|--|
| < Bluetooth       | 1             |          |  |
| Brug Bluetoo      | oth           |          |  |
| Enhedens na<br>E6 | avn           | >        |  |
| Modtagne file     | ar            | >        |  |
| Tilgængelige enh  | eder          |          |  |
| * My He           | eadset        |          |  |
| Bluetooth-Adr     | resse: BEAC46 | DD:7A-92 |  |
| 88                |               | <        |  |

# > Tilslut en Bluetooth-enhed

Vælg den enhed, som din telefon skal forbindes med. Ofte skal du indtaste en kode på telefonen eller på Bluetooth-enheden, for at forbindelsen kan oprettes. I de fleste tilfælde er denne kode 0000 eller 1234. Du finder oplysninger herom i betjeningsvejledningen til Bluetooth-enheden.

- Dpkoblede enheder registreres altid og forbindes automatisk, hvis de er i nærheden af telefonen.
- Ophæv tilslutning til Bluetooth-enhed
   Når du vil afbryde forbindelsen til en Bluetoothenhed igen, skal du i listen Parring-enheder åbne indstillingerne for den ønskede enhed og vælge
   Ophæv Parring.
- Med denne enhed kan du bruge ASHA-protokollen til f.eks. at forbinde dine høreapparater med din smartphone.

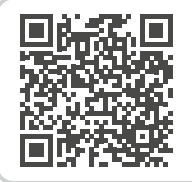

## Bluetooth

https://www.emporiamobile.com/ da/kort-og-godt/bluetooth

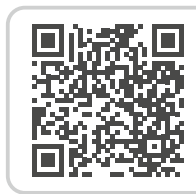

# ASHA-protokoll

https://www.emporiamobile.com/ da/kort-og-godt/asha-protokol Oprettelse af forbindelser

# 7.3 NFC-forbindelse

NFC er en standard til trådløs dataoverførsel (nærmiljøkommunikation). Ved hjælp heraf kan data relativt nemt overføres mellem to enheder, som befinder sig meget tæt på hinanden.

# > Hvad bruger man NFC til?

# Kontaktløs betaling

Betaling med en NFC-aktiveret mobil fungerer i princippet ligesom betaling med et betalingskort med NFC. Herudover skal du installere en app, som gennemfører betalingsprocessen via NFC ved kassen. Til dette skal der være en betalingsmulighed i appen.

Nem etablering af Bluetooth-forbindelser
Bluetooth-forbindelser kræver normalt en
koblingsproces, så forbindelsen mellem to
enheder kan muliggøres. NFC-aktiverede
Bluetooth-enheder, f.eks. en højttaler, erstatter
koblingsprocessen ved at muliggøre forbindelse
via NFC. Også overførsel af data, f.eks. fotos
mellem smartphone og tablet, som har en
NFC-chip, kan finde sted på denne måde.

Kontinuerlig blodsukkerkontrol

En lille sensor på kroppen måler kontinuerligt blodsukkerværdien. Dataene overføres ved hjælp af NFC-forbindelsen til en læseenhed, f.eks. smartphonen. Fordelen i forhold til den klassiske blodsukkermåling er, at der ikke er behov for en fingerprikker, og man får ikke blot punktvise måleresultater, men et gennemgående billede.

# > Hvad er fordelen i forhold til andre trådløse forbindelser?

Da enhederne til en NFC-forbindelse skal befinde sig meget tæt på hinanden, er risikoen for dataspionage meget lille. På den måde bortfalder koblings- og frigivelsesprocessen, som også er nødvendig i forbindelse med Bluetooth, da forbindelsen etableres omgående og automatisk.

# > Aktivering af NFC

- Åbn Hurtigindstillinger, og aktivér NFC under Flere indstillinger.
- Læg herefter smartphonen på eller hen til den enhed, som du gerne vil etablere forbindelse til, så de to NFC-moduler befinder sig så tæt på hinanden som muligt.
- NFC-forbindelsen etableres automatisk, hvilket som oftest bliver vist visuelt eller akustisk.

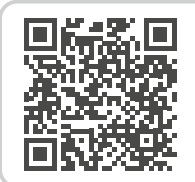

**NFC** https://www.emporiamobile.com/ da/kort-og-godt/nfc

# 7.4 Mobildataforbindelse

Hvis du tillader brugen af mobildata, kan du til hver en tid bruge internettet, modtage meddelelser osv.

- > Aktivér mobildataforbindelse
  - Åbn Hurtigindstillinger på startsiden (Homescreen) ved at trykke på tandhjulssymbolet.
  - Udvid listen ved at trykke på **Flere indstillinger**.
  - Aktivér mobildata-funktionen på smartphonen ved at trykke på Til/Fra-visningsfeltet ved siden af mobildata.
  - Til/Fra-visningsfeltet viser nu Til.
- Hvis dit mobilabonnement ikke indeholder modildataoverførsel, skal mobildata-funktionen på smartphonen altid være slået fra, da der ellers kan påløbe ekstra omkostninger for dig. I det tilfælde kan du kun bruge apps med en internetforbindelse, når der er oprettet forbindelse til et Wi-Fi-netværk.

| 7.5 | Wi-F | ⁼i-ho | tspot |
|-----|------|-------|-------|
|-----|------|-------|-------|

Brug din smartphone som mobil router, når du er på farten, f.eks. til at forbinde din laptop til internettet.

# 7.6 Flytilstand

lurtig-indstilling

Lommelygte

til

til

Vækkeur

Lydløs

Wi-Fi

MvWiF

NEC

Bluetooth

Wi-Fi-hotspot Mobiledata

Elv-modus

Flytilstanden deaktiverer alle enhedens radioforbindelser. Du kan derfor ikke længere telefonere, søge på internettet eller sende beskeder. Data, som er gemt på smartphonen samt apps, der ikke kræver internetadgang, kan bruges.

# 7.7 Placering

Din smartphones aktuelle placering kan findes med denne funktion og er til rådighed for apps, der er givet autorisation til.

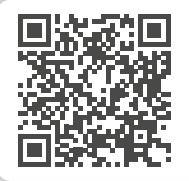

WIFi-hotspot

https://www.emporiamobile.com/ da/kort-og-godt/hotspot

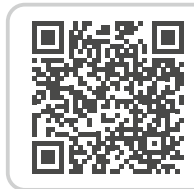

#### GPS

https://www.emporiamobile.com/ da/kort-og-godt/gps

# 7.8 PC-forbindelse til dataoverførsel

Du kan tilslutte emporiaSMART.6 til din pc og overføre data. Brug det medleverede USB-kabel, og sæt det i telefonen og til USB-tilslutningen på din pc.

Telefonen registrerer forbindelsen, og i Info-Center vises meddelelsen **Enhed oplades via USB**. Tryk på denne meddelelse. Et pop op-vindue viser en liste over, hvordan du kan anvende USB-tilslutningen. Vælg **Filoverførsel**. Smartphonen vises nu som et eksternt lagringsmedium, og du kan kopiere dine data.

Afhængigt af din PC's styresystem kan fremgangsmåden afvige fra denne beskrivelse.

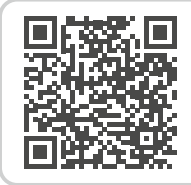

#### Dataoverførsel

https://www.emporiamobile.com/ da/kort-og-godt/pc-forbindelse

# 8. FLERE INDSTILLINGER

# 8.1 Favoritfunktion

No-panic-button på bagsiden af enheden kan tildeles forskellige funktioner:

Der kan tildeles forskellige funktioner til denne knap på bagsiden af apparatet.

- 1. Åbn Indstillinger > Favoritfunktion
- Vælg en af de tilgængelige muligheder: Nødopkald (fabriksindstilling), Lommelygte, Lydløs, Kamera, App-favorit (vælg en af de angivne apps), Ingen funktion

## > Brug No-panic-button

- 1. Tryk og hold No-panic-button nede i :
- Nødopkald (fabriksindstilling):
  - · I Android-tilstand startes Googles nødopkaldsfunktion.
  - · I Emporia nem tilstand startes Emporianødopkaldsfunktionen.
- Lommelygte: aktiverer det kontinuerlige lys
- Lydløs: aktiverer eller deaktiverer lydløs tilstand
- 2. Tryk kort på No-panic-button i :
- Kamera: Åbner kameraet, tager et billede.
- Favorit-app: Åbner den forudindstillede app

# 8.2 Audio-profiler

Telefon:

Vælg en ringetone fra listen til indgående opkald.

Notifikation:

Vælg den lyd, der skal høres ved indgående beskeder.

Alarm:

Vælg en Vækkeurs ringetone.

• Medielydstyrke: Lydstyrke for medier som lydfiler og videoer

- **Opkaldslydstyrke**: Lydstyrke for telefonsamtaler
- **Ringetonelydstyrke**: Lydstyrke for ringetone og beskedtone
- Alarmlydstyrke: Lydstyrke for vækkeur
- Vibration og berøringssensor: Når denne funktion er aktiveret, vibrerer og ringer telefonen ved indgående opkald
- Tastaturtoner:

Når der indtastes tal på tastaturet, lyder de tilsvarende tastaturtoner.

• Lyd ved skærmlås:

Ved aktivering eller deaktivering af skærmlåsen lyder en kliklyd.

Lyd ved berøring:

Ved hver berøring af touch-displayet lyder desuden en signallyd.

# 8.3 Baggrundsbillede

Vælg et billede fra fotoalbummet, og angiv det som baggrundsbillede for startsiden.

# 8.4 Dato & klokkeslæt

Her kan du indstille dato og klokkeslæt, tidszone og format.

# 8.5 Sprog & indtastning

Her vælger du sprog til telefonen og foretager indstillinger for **tastaturet**.

**Flere indstillinger** 

## 8.6 emporia-tastatur

- Inputsprog: Vælg, om det valgte systemsprog også skal være det eneste inputsprog, eller afgør manuelt, hvilke sprog der skal være aktiveret som inputmetode. Når du skriver en besked, kan du vælge mellem de definerede sprog ved at trykke lang tid på mellemrumsknappen.
- Følgende generelle indstillinger til Emporiatastaturet kan aktiveres:
- Skriv automatisk med stort
   Det første ord i en sætning skrives med stort
- Vibration ved tastetryk
   Telefonen vibrerer ved hvert tryk på emporiatastaturet
- Lyd ved tastetryk
   Der høres en kliklyd ved hvert tryk på emporiatastaturet
- **Pop-up ved tastetryk** Viser det valgte bogstav som pop-up ved tastetryk

Deaktivering af emporia-tastaturet (se side 11)

# 8.7 Skærm

Foretag indstillinger for skærmen som Lysstyrke, Natlys, Automatisk lysstyrke, Sluk skærm automatisk, Roter skærm automatisk osv.

# 8.8 Sikkerhedsindstillinger

For at beskytte din telefon mod misbrug, kan du her indstille en skærmlås og SIM-kortlåsen. Derudover kan du vælge, om telefonen skal beskyttes ved installation af apps.

# > Fingeraftryk

Med aktivt fingeraftryk kan smartphonen kun låses op af dig.

- Konfigurér fingeraftryk
- 1. Åbn Hurtigindstillinger> Flere indstillinger > Fingeraftryk
- 2. Indtast **PIN-koden** til skærmlåsen, eller opret en pinkode.
- 3. Læs informationerne vedrørende oprettelse af fingeraftryk, og vælg **Jeg accepterer**.
- 4. Placer en finger på fingeraftryksensoren på Til/ Fra-tasten, og følg anvisningerne på skærmen.
- 5. Afslut scanningen af fingeraftrykket med Afslut.
- Der kan scannes op til 5 fingeraftryk.

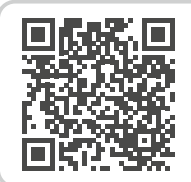

#### emporia-tastatur

https://www.emporiamobile.com/ da/kort-og-godt/emporia-tastatur

- Oplåsning af smartphonen med fingeraftryk Placer en finger, som du har scannet, på fingeraftrykssensoren.
   Skærmen låses op med det samme.
- Ud over sikring af din smartphone, kan fingeraftrykket også bruges til at logge ind i apps eller godkende et køb.
- Ansigtsgenkendelse Med aktiv ansigtsgenkendelse kan smartphonen kun låses op af dig.
  - Konfiguration af ansigtsgenkendelse
  - 1. Åbn Indstillinger > Sikkerhed > Biometri og adgangskode > Ansigtsgenkendelse
  - 2. Indtast **PIN-koden** til skærmlåsen, eller opret en pinkode.
  - 3. Læs informationerne vedrørende tilføjelse af ansigtsdata, og vælg **Jeg accepterer**.
  - 4. Positionér frontkameraet sådan, at dit ansigt er synligt i det markerede område.
  - 5. Hold smartphonen roligt, indtil dit ansigt er blevet scannet.
  - Oplåsning af smartphonen med ansigtsgenkendelse
  - 1. Aktivér skærmen.
  - Hold smartphonen sådan, at frontkameraet kan scanne dit ansigt. Scanningsprocessen starter automatisk.
  - 3. For at genstarte scanningsprocessen skal du trykke på det blå hoved-symbol på skærmen.

# 8.9 Systemopdatering

Med denne smartphone kan du selv downloade den nyeste software til telefonen og dermed opdatere systemet og forbedre applikationer.

- 1. Åbn Hurtigindstillinger > Flere indstillinger > Systemopdatering.
- 2. Kontrollér, at batteriet har en ladekapacitet på mindst 30 %, ellers kan downloaden ikke starte.
- Vælg Kontroller for opdateringer for at starte download af den nye software.
   Du får en meddelelse, når der er en ny opdatering tilgængelig. Når det er tilfældet, vælges
   Download, og opdateringen sættes i gang.
   Den grønne bjælke fortæller dig, hvor langt i processen downloaden er.
- Vælg **Opdater nu,** når downloaden er slut.
   Du kan bruge din smartphone som sædvanligt under opdateringen, da opdateringen af softwaren sker i baggrunden.

# 8.10 Systemindstillinger

Ved hjælp af Systemindstillinger åbner du indstillingerne til styresystemet Android 13.

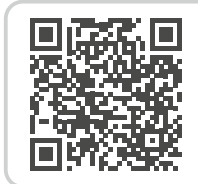

# Systemopdatering

https://www.emporiamobile.com/ da/kort-og-godt/systemopdatering

# 9. NØDOPKALDSFUNKTION

Din telefon har en nødopkaldsfunktion, som kan indstilles helt efter dine behov.

- 1. Sørg for, at No-panic-button er indstillet til nødopkald.
- Stryg en finger hen over startskærmen fra venstre mod højre for at gå til skærmen Personlig. Tryk på Nødopkald.
- 3. Gem dine personlige nødkontakter.
- Aktiver ikke Nødopkaldssystem, før du har angivet dine nødkontakter.

 Vigtigt! Hvis der ikke er gemt en nødopkaldskontakt, der ikke er flere penge tilbage på dit taletidskort, eller din telefon er uden for modtagelsesområdet, ringes til 112, når der trykkes på den aktiverede knap. Dit opkald vil dermed gå direkte til det nærmeste politi.

Der hæftes ikke for eventuelt opstående omkostninger, hvis du ved en fejltagelse ringer til en redningstjeneste.

| 12:30             |  |  |  |  |
|-------------------|--|--|--|--|
| Nødopkald         |  |  |  |  |
| 1.Tom             |  |  |  |  |
| 2.Tom             |  |  |  |  |
| 3.Tom             |  |  |  |  |
| 4.Tom             |  |  |  |  |
| 5.Tom             |  |  |  |  |
| Valgmuligheder    |  |  |  |  |
| Nødopkaldsyst til |  |  |  |  |
| Slet              |  |  |  |  |
| Start Nødopkald   |  |  |  |  |

> Hvordan aktiverer jeg nødopkaldet? Tryk på No-panic-button på bagsiden af telefonen i 3 sekunder.

# > Hvordan annullerer jeg et fejlagtigt nødopkald?

- Hvis du udløser et nødopkald ved en fejl, skal du trykke på den røde tast i tre sekunder for at annullere opkaldet. På den måde afbrydes nødopkaldet.
- 2. Sluk derefter for telefonen, og tænd den igen, så indstillingerne for nødopkaldsstatus nulstilles.

## > Hvordan gemmer jeg en nødopkaldskontakt?

- 1. Åbn >Indstilllinger for nødopkald‹.
- 2. Vælg en tom plads.
- 3. Listen over dine kontakter åbner.

Tryk på den kontakt, som du vil sende besked til i nødsituationer.

4. Bestem, om det skal være en privat kontakt eller en alarmcentral, og om der derudover skal sendes en nødbesked.

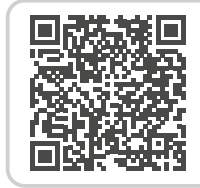

## Oplysninger om emporia nødopkaldsfunktion

https://www.emporiamobile. com/da/kort-og-godt/emporianoedopkald

- > Hvad skal modtageren af nødopkaldet gøre?
  - Nødopkaldskontakten skal afslutte telefonsamtalen og ringe tilbage til personen, der har brug for hjælp. I modsat fald afbrydes samtalen automatisk efter ét minut, hvorefter der ringes op til den næste nødopkaldskontakt på listen.
  - 2. Emporia-telefonen besvarer tilbagekaldet automatisk, så der kan oprettes forbindelse.

# **10.APPENDIKS**

#### Producent:

emporia telecom GmbH + CoKG Industriezeile 36, 4020 Linz, Østrig

Importør:

emporia telecom GmbH + CoKG Industriezeile 36, 4020 Linz, Østrig

 Varemærke: emporia

• Model:

emporiaSMART·6 (E6)

#### > Support

Emporia Service Centre

Industriezeile 36 · 4020 Linz · Østrig customercare@emporia.at www.emporiamobile.com

#### > Garanti

Den 24-måneders garantiperiode (6 måneder for batteri og tilbehør) starter ved udleveringen af apparatet. Tidspunktet for overdragelsen dokumenteres ved hjælp af den originale kvittering (kassebon, faktura) med IMEI-nummer. Opbevar bilagene omhyggeligt. Vores garantiydelse retter sig efter garantibetingelserne, der var gældende på købstidspunktet. Garantien gælder kun, når der anvendes originalt batteri fra emporia. I størst muligt omfang i henhold til gældende lov er emporia under ingen omstændigheder ansvarlig for følgende situationer:

- Ethvert tab af data eller indtægter
- Alle særlige eller medfølgende skader som følge og indirekte skader, uafhængigt at, hvordan de er opstået.

> EF-overensstemmelseserklæring (DOC)

> Hermed erklærer **emporia telecom GmbH + CoKG** (Industriezeile 36, 4020 Linz, Østrig), at radioenheden/ telekommunikationsudstyret

emporiaSMART 6 (E6) overholder direktiv:

- 1907/2006 REACH
- 2011/65/EU RoHS
- 2014/53/EU Radio Equipment Directive (RED)
- (EU) 2019/320 Lokalisering af opkalder ved nødopkald
- (EU) 2022/2380 Tilgængeliggørelse af radioudstyr på markedet

EF-overensstemmelseserklæringens komplette ordlyd kan findes på internetadressen

https://www.emporiamobile.com/ pages/doc

Pelle Fighter

Eveline Pupeter 01. 12. 2023, Linz/Austria Adm. direktør emporia Telecom

#### > Tekniske produktdata

- Mål: 166×77×11 mm
- Vægt: 211 g
- Batteri: LiPo 3.85 V, 4900 mAh, 18.96 Wh (kan ikke udskiftes)
- AC-adapter output: DC 5.0 V, 3 A, minimum 15 W
- Ladestation: input = output
- Driftstid: 220 h\*

• Taletid: 550 min\* (\*afhængigt af netdækning og aktive programmer kan driftstiden være kortere.)

- Intern antenne: SAR-krop: 1.14 W/kg SAR-hoved: 0.49 W/kg SAR-lemmer: 2.63 W/kg
- Driftstemperatur: -10°- +40°C
- Trådløse teknologier: Bluetooth V5.2, ASHA, GPS+GLONASS+Beidou+Galileo, Wi-Fi 2.4G (802.11 b/g/n), Wi-Fi 5G (802.11 a/n/ac)
- Høreapparategnet: M4/T4
- Skærmopløsning: IPS 6.58" 20.06:9; 1080 × 2408 pixel
- Kamera: 50/2/TOF (bagkamera) 8 MP (frontkamera)
- Styresystem: Android 13
- **RAM:**6GB
- Hukommelse (ROM): 128 GB
- **SD-kort:** < 256 GB

#### Frekvenser

- GPS receiver: 1559-1610 MHz
- GLONASS receiver: 1559-1610 MHz
- BDS receiver: 1559-1610 MHz
- Galileo receiver: 1559-1610 MHz
- NFC: 13.56 MHz Max. feltstyrke: -5.36 dBµA/m @3m
- Bluetooth: 2402-2480 MHz; Sendeeffekt: < 9.55 dBm</li>
- Bluetooth LE: 2402-2480 MHz; Sendeeffekt: < -3.21 dBm</li>
- IEEE 802.11b/g/n (20/40 MHz): 2412-2472 MHz (13/9 channels); Sendeeffekt: < 16.42 dBm</li>
- IEEE 802.11a/n/ac (20/40/80 MHz): 5180-5240 MHz (4/2/1 channels); Sendeeffekt: < 15.04 dBm</li>
- IEEE 802.11a/n/ac (20/40/80 MHz): 5260-5320 MHz (4/2/1 channels); Sendeeffekt: < 15.31 dBm</li>
- SRD Equipment: 5745-5825 MHz; Sendeeffekt: < 12.51 dBm
- GSM 900: 880-915, 925-960 MHz; Sendeeffekt: < 33 dBm</li>
- GSM 1800: 1710-1785, 1805-1880 MHz; Sendeeffekt: < 30 dBm</li>
- WCDMA Band I: 1920-1980, 2110-2170 MHz; Sendeeffekt: < 24 dBm</li>
- WCDMA Band VIII: 880-915, 925-960 MHz; Sendeeffekt: < 24 dBm</li>

- LTE FDD Band 1: 1920-1980, 2110-2170 MHz; Sendeeffekt: < 23 dBm</li>
- LTE FDD Band 3: 1710-1785, 1805-1880 MHz; Sendeeffekt: < 23 dBm</li>
- LTE FDD Band 7: 2500-2570, 2620-2690 MHz; Sendeeffekt: < 23 dBm</li>
- LTE FDD Band 8: 880-915, 925-960 MHz; Sendeeffekt: < 23 dBm</li>
- LTE FDD Band 20: 832-862, 791-821 MHz; Sendeeffekt: < 23 dBm</li>
- LTE FDD Band 28: 703-748, 758-803 MHz; Sendeeffekt: < 23 dBm</li>
- LTE TDD Band 38: 2570-2620 MHz; Sendeeffekt: < 23 dBm</li>
- 5G NR Band 1: 1920-1980, 2110-2170 MHz; Sendeeffekt: < 23 dBm</li>
- 5G NR Band 3: 1710-1785, 1805-1880 MHz; Sendeeffekt: < 23 dBm</li>
- 5G NR Band 7: 2500-2570, 2620-2690 MHz; Sendeeffekt: < 23 dBm</li>
- 5G NR Band 8: 880-915, 925-960 MHz; Sendeeffekt: < 23 dBm</li>
- 5G NR Band 20: 832-862, 791-821 MHz; Sendeeffekt: < 23 dBm</li>
- 5G NR Band 28: 703-748, 758-803 MHz; Sendeeffekt: < 23 dBm</li>
- 5G NR Band 78: 3300-3800 MHz; Sendeeffekt: < 26 dBm</li>

#### Begrænsninger

- I EU er LTE/NR UE-drift i bånd 28 begrænset til 703~736 MHz (Tx) og 758~791 (Rx).
- I EU er NR UE-drift i bånd 78 begrænset til frekvensområdet 3400~3800 MHz.
- RF-effektreduktion udløst af kombinationen af nærhedssensorer og modtagerdetekteringsmekanismer som beskrevet i denne TCF.
- Frekvensområdet fra 5150 til 5350 MHz er begrænset til indendørs brug i overensstemmelse med de relevante lovkrav

#### Frekvensbånd 5150-5250 MHz:

Indendørs brug: Kun inden for bygninger. Installationer og brug inde i vejkøretøjer og togvogne er ikke tilladt. Begrænset udendørs brug: Hvis udstyret bruges udendørs, må det ikke være fastgjort til en fast installation eller til vejkøretøjers ydre karosseri, en fast infrastruktur eller en fast udendørs antenne. Brug af ubemandede luftfartøjssystemer (UAS) er begrænset til inden for 5170-5250 MHz-båndet.

#### Frekvensbånd 5250-5350 MHz:

Indendørs brug: Kun inde i bygninger. Installationer og brug inde i vejkøretøjer og togvogne er ikke tilladt. Udendørs brug er ikke tilladt. Drift af WAS/RLAN-installationer i store fly (undtagen flermotorede helikoptere) er tilladt indtil 31. december 2028.

#### > Formålsbestemt anvendelse

- Denne mobiltelefon er robust og beregnet til mobil anvendelse.
   Den skal dog beskyttes mod fugt (regn, badeværelse,...) og stød.
- Kun til europæiske netværksstandarder (AT, BE, CZ, DE, DK, ES, FI, FR, GB, HR, HU, IE, IT, NL, NO, PL, PT, SE, SI, SK, SZ, TR).
- Udsæt ikke telefonen for direkte sollys.
- Apparatet indeholder magneter. Hold derfor afstand mellem dit apparat og genstande, som kan påvirkes af magneterne, såsom kreditkort eller implanteret medicinsk udstyr. Hvis du bruger implanteret medicinsk udstyr, skal du kun anvende produktet efter at have rådført dig med din læge.
- En anden brug end den, der er beskrevet ovenfor, medfører skader på produktet. Derudover er dette forbundet med farer, som f.eks. elektrisk stød, brand osv. Produktet må ikke ændres, ombygges, og kabinettet må ikke åbnes.
- Stikket er kun beregnet til brug med en almindelig stikkontakt tilsluttet det offentlige strømnet med 100-240 Volt/50/60 Hz (10/16 A) vekselspænding.

## > Sikkerhedshenvisninger

Sørg for at læse alle sikkerhedshenvisninger i denne betjeningsvejledning grundigt igennem og overholde dem. Kun på den måde er du beskyttet mod farer og undgår overtrædelse af loven.

- Mobiltelefonen skal slukkes på sygehuse eller i nærheden af medicinske apparater. Der bør overholdes en mindste afstand på 20 cm mellem pacemakere og den tændte mobiltelefon.
- Kør aldrig bil samtidig med, at du holder telefonen i hånden. Overhold de nationale love og trafikregler.
- Mobiltelefonen skal slukkes under flyrejser.
- Mobiltelefonen skal slukkes ved tankstationer og andre steder med eventuelt eksplosiv atmosfære.
- Lys aldrig med LED-lommelygten direkte ind i øjnene på mennesker og dyr! (sikkerhedsklasse 3)
- For at undgå høreskader må tel ikke anvendes med høj lydstyrke i længere tid. Hold

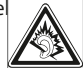

ikke mobiltelefonen hen til øret, mens håndfri-funktionen er aktiveret, eller nødopkaldsknappen er trykket ind.

- Brugen af headset med høj lydstyrke kan resultere i høreskader. Kontroller lydstyrken på det anvendte headset.
- Mobiltelefonen og tilbehøret kan indeholde små dele.
   Opbevar mobiltelefonen uden for små børns rækkevidde.
- Vi anbefaler, at du tager opladeren ud af telefonen under tordenvejr.

- Strømforsyningen fungerer som skilleanordning mellem produkt og nettilslutningen. Nettilslutningen skal befinde sig i umiddelbar nærhed af enheden og være nemt tilgængelig.
- Denne telefon er testet med henblik på typiske anvendelser, hvor telefonen bæres på kroppen. For at overholde kravene til radiofrekvensbelastningen, skal afstanden mellem brugerens krop og især hovedet og telefonen inklusive antenne være mindst 0 cm. Bælteclips, tasker og lignende tilbehør fra tredjepartsvirksomheder, som anvendes med telefonen, må ikke indeholde metalkomponenter. Tilbehør, der bæres på kroppen og ikke opfylder disse krav, overholder muligvis ikke kravene vedrørende eksponering for radiofrekvenser og bør undgås. Anvend kun den integrerede eller en godkendt antenne.
- Denne telefon overholder de grundlæggende krav og andre relevante bestemmelser i direktiv 2014/53/EU. Alle væsentlige radioprøvningstests er gennemført.
- Forsigtig: Eksplosionsfare, hvis batteriet erstattes af en forkert type.
   De anvendte batterier skal bortskaffes i henhold til anvisningerne.
- Telefonen overholder
   radiofrekvensspecifikationerne, når
   telefonen er 5 cm fra kroppen.
- Brug kun enheden under gode modtageforhold for at reducere mængden af modtaget stråling.
- Brug en håndfri enhed eller højttaler.

- Børn og unge bør bruge radioenheder som f.eks. mobiltelefoner fornuftigt, f.eks. ved at undgå opkald om natten og ved at begrænse hyppigheden og varigheden af opkaldene.
- Hold enheden væk fra gravide kvinders underliv.
- Hold enheden væk fra underlivet hos teenagere.
- Tænk på dit helbred brug din mobiltelefon med måde, brug et headset, og vælg en enhed med en lav SAR-værdi.

# > Information om miljøvenligt design

- Forsøg ikke at fjerne batteriet. Det kan beskadige enheden. Selv om batteriet kan oplades og aflades flere hundrede gange, vil det blive slidt op med tiden. Hvis taletiden og standbytiden er betydeligt kortere end normalt, skal du tage enheden med til det nærmeste autoriserede kundeservicecenter for at udskifte batteriet eller kontakte os via e-mail: customercare@emporia.at
- Af miljømæssige årsager indeholder denne pakke ikke nogen oplader.
   Enheden kan oplades med de fleste USB-strømforsyninger og et kabel med USB-C-stik.

- > Bortskaffelse
  - Bortskaffelse af emballagen Emballage og

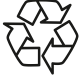

er genbrugelige og skal principielt indleveres på en genbrugsstation.

indpakningshjælpemidler

 Bortskaffelse af batterier

Batterier hører ikke hjemme dagrenovationen! Som forbruger er du

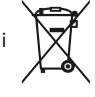

lovmæssigt forpligtet til at returnere brugte batterier. Disse kan indleveres hos de lokale genbrugsstationer eller hos forhandleren.

 Bortskaffelse af produktet

Når dette produkt en dag ikke længere kan bruges, må det ikke smides ud sammen med husholdningsaffaldet. Aflever produktet på en genbrugsstation,

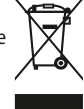

husholdningsaffaldet. Aflever produktet på en genbrugsstation, hvor man tager mod gamle apparater til genbrug.

- DA Der tages forbehold for trykfejl, fejltagelser og tekniske ændringer.
- Fl Pidätämme oikeuden painovirheisiin, erehdyksiin ja teknisiin muutoksiin.
- NO Det kan forekomme trykkfeil, feil og tekniske endringer.
- SV Med förbehåll för tryckfel, misstag och tekniska ändringar.

# emporia SMART-6